- Follow the instructions to do the online activities from Richmond online platform.
- 1. Go to the following website: <u>https://www.go.richmonddigital.net/</u>
- 2. Click on: **Student's access**.
- 3. Enter the username and the password.

| 😒 WhatsApp 🛛 🗙                                                                                                    | 🗇 GO! 🗙                                                                                     | +                                                          |           | - 0 ×        |
|----------------------------------------------------------------------------------------------------|---------------------------------------------------------------------------------------------|------------------------------------------------------------|-----------|--------------|
| $\leftrightarrow$ $\rightarrow$ C $$ go.richmonddigit                                                                                                    | tal.net/login                                                                               |                                                            |           | ९ ☆ ២ इ. 🗛 : |
|                                                                                                    | Leacher and shefte will provide you<br>"To ensure the smooth functioning of<br>have access. | e you registered? Sign up as a S                           | Student   | ·→           |
|                                                                                                    | User<br>ricl<br>Pass                                                                        | STUDENT LOGIN mame: mmond2020 word: Login Recover password |           |              |
|                                                                                                    |                                                                                             |                                                            | Username: | richmond2020 |
| <ul> <li>GO! 1 Picture dictipdf</li> <li>Construction</li> <li>Construction</li></ul> | o 財                                                                                         | 9 🗮 🜌                                                      | Password: | richmond     |

4. Click on number 1.

| S WhatsApp ×                                              | @ GO!                                | × +             |                     |                                                   |          | - 6                 | ×      |
|-----------------------------------------------------------|--------------------------------------|-----------------|---------------------|---------------------------------------------------|----------|---------------------|--------|
| $\leftrightarrow$ $\rightarrow$ C $\cong$ go.richmonddigi | tal.net/digital/index                |                 |                     |                                                   | •• Q ☆ 🖻 | =J 🔥                | 1      |
| Y                                                         |                                      | 3 4 5 6         |                     |                                                   |          | 2                   |        |
|                                                           | Student's Book Di                    | gital Resources |                     |                                                   |          |                     |        |
|                                                           | STUDENT'S<br>I-book                  | VIDEOS          | FLIPPED<br>LEARNING | Downloadable<br>material<br>Picture<br>dictionary | +        |                     |        |
|                                                           | Activity Book Digi                   | tal Resources   |                     |                                                   |          |                     |        |
| œ.Þ                                                       | STUDENT'S<br>INTERACTIVE<br>PRACTICE |                 |                     |                                                   | а,       |                     |        |
| E 🔎 Escribe aquí para busca                               | r O                                  | Hi 🧿 🚍 🕅        |                     |                                                   | ~ 🗆      | 19:51<br>01/06/2020 | $\Box$ |

5. Click on "Student's interactive practice"

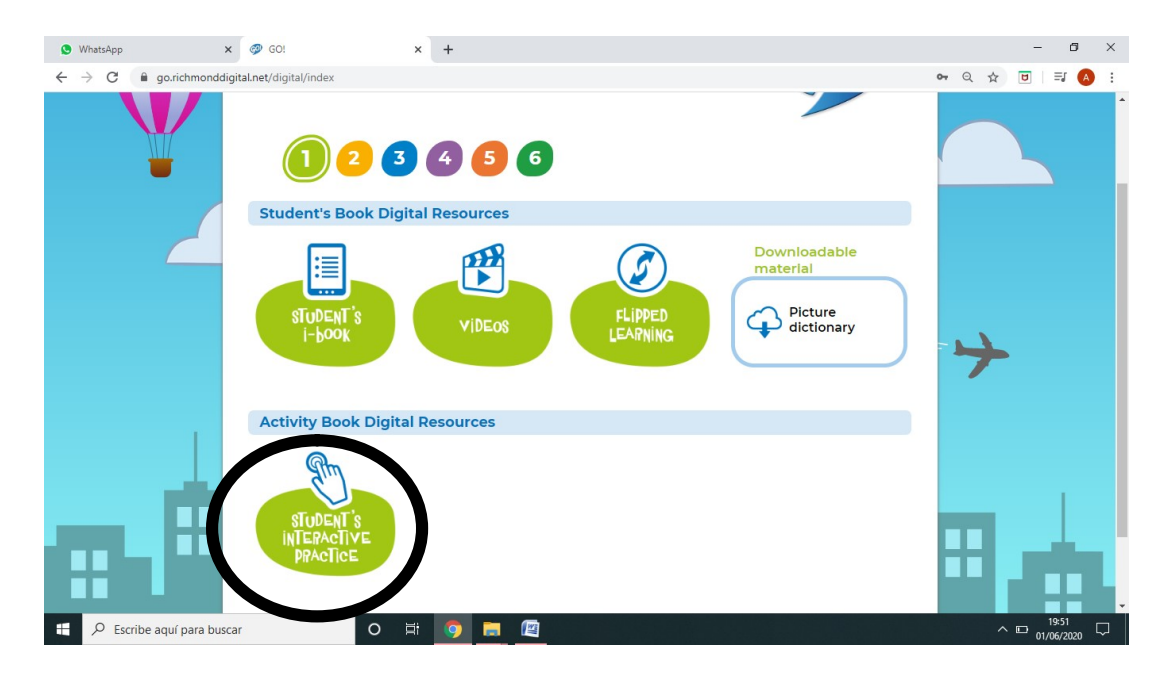

6. Write your name. For example: Anna. And click "GO!"

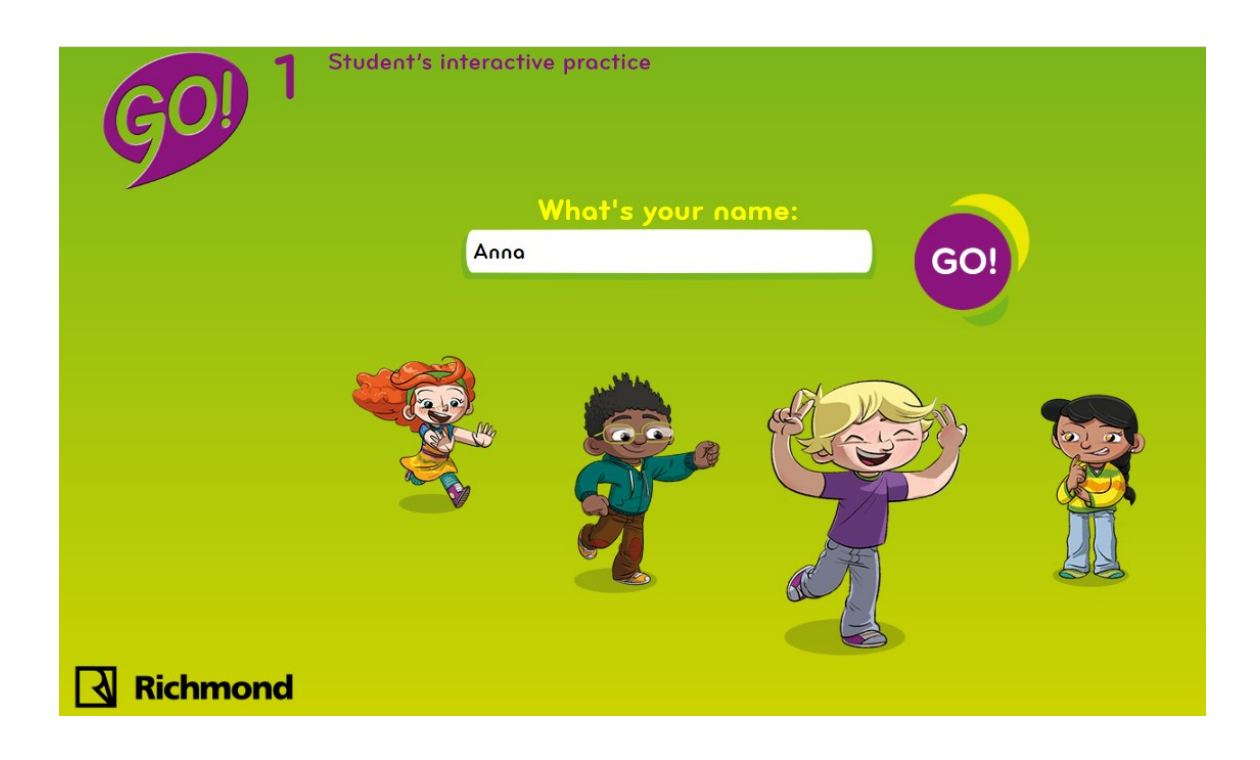

## 7. Click on 1.Happy families.

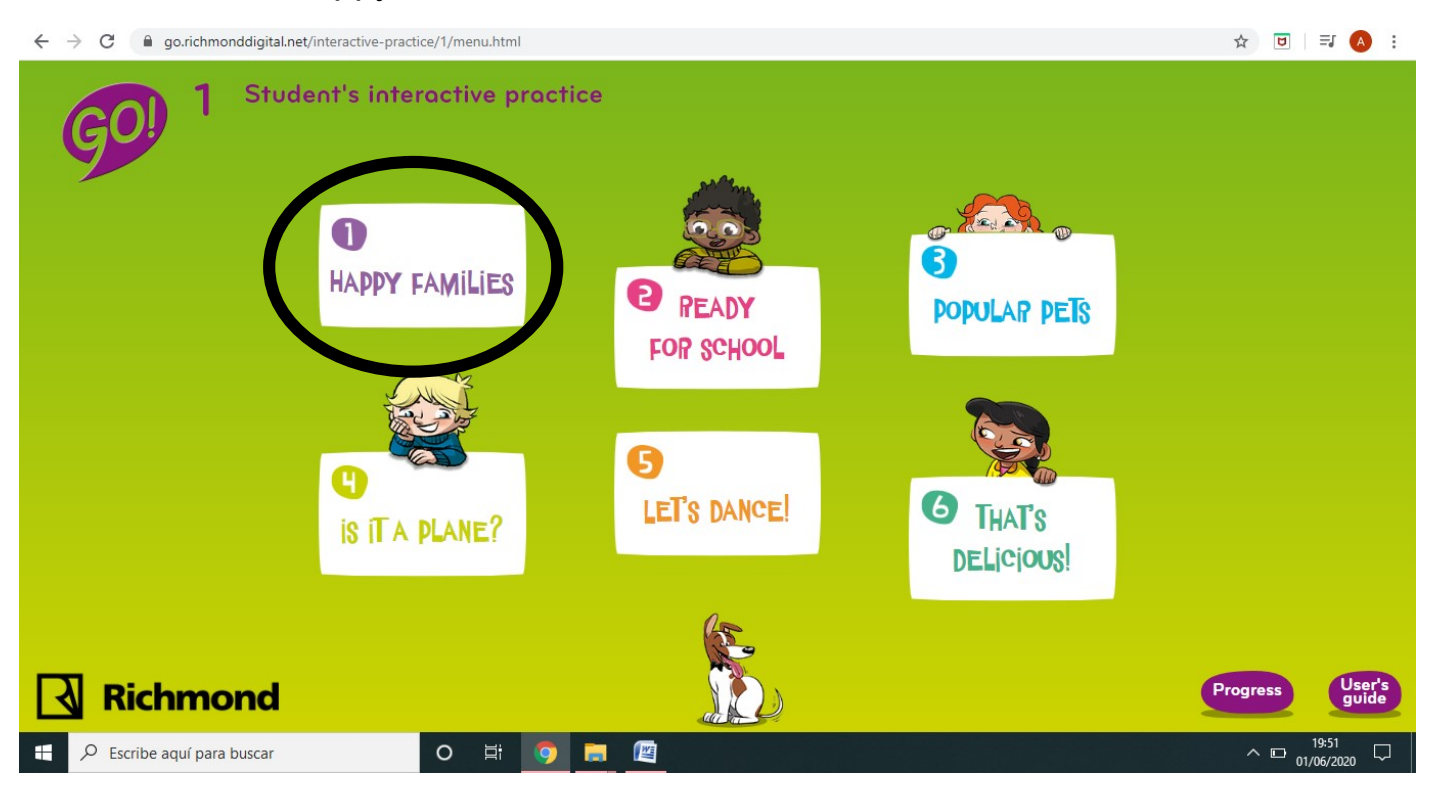

8. Watch the videos and the exercices marked with the circle.

| ← → C                                                                                                    | ☆ | U  | A :      |
|----------------------------------------------------------------------------------------------------|---|----|----------|
| 601 Student's interactive practice                                                                                                    |   |    | <b>^</b> |
| VOCABULARY<br>TIME FOR A PHOTOL<br>TIME FOR A PHOTOL                                                                                                    |   |    |          |
|                                                                                                    |   |    |          |
| PHONICS<br>Were subjected<br>Were subjected<br>Were |   |    |          |
|                                                                                                    |   | Ba |          |
| <u>kichmona</u>                                                                                                    |   | Du | - 2      |